## 中山醫學大學招生報名照片修圖操作手冊

- 檔案類型限【.jpg】圖檔,檔案大小限 100KB~2MB 之間,照片大小(寬×
   高)請介於為 240×320~480×640 之間
- 步驟說明:1、開啟小畫家

| 全部 應用程式 文件 網頁 更多 ▼    | T X                          |  |
|-----------------------|------------------------------|--|
| 最佳比對                  |                              |  |
| ✓ 小畫家<br>應用程式         | <i>🐴</i>                     |  |
| 應用程式                  | 小書家                          |  |
| 🚺 小畫家 3D 🛛 💦 👌        | 應用程式                         |  |
| 搜尋學校和網路               |                              |  |
| ♀ 小畫家 - 查看學校和網路搜尋結果 > | 「開設」                         |  |
|                       | │ ———─── │                   |  |
|                       | Recent                       |  |
|                       | ■ 學校標誌                       |  |
|                       | ■ 車體報價圖                      |  |
|                       | mobileadv_7819_1912847_80052 |  |
|                       |                              |  |
|                       |                              |  |
|                       |                              |  |
|                       |                              |  |
| ▶ 小畫家                 | H 🗿 🗷 💀 🌄 📻 😔                |  |

2、左上角開啟舊檔

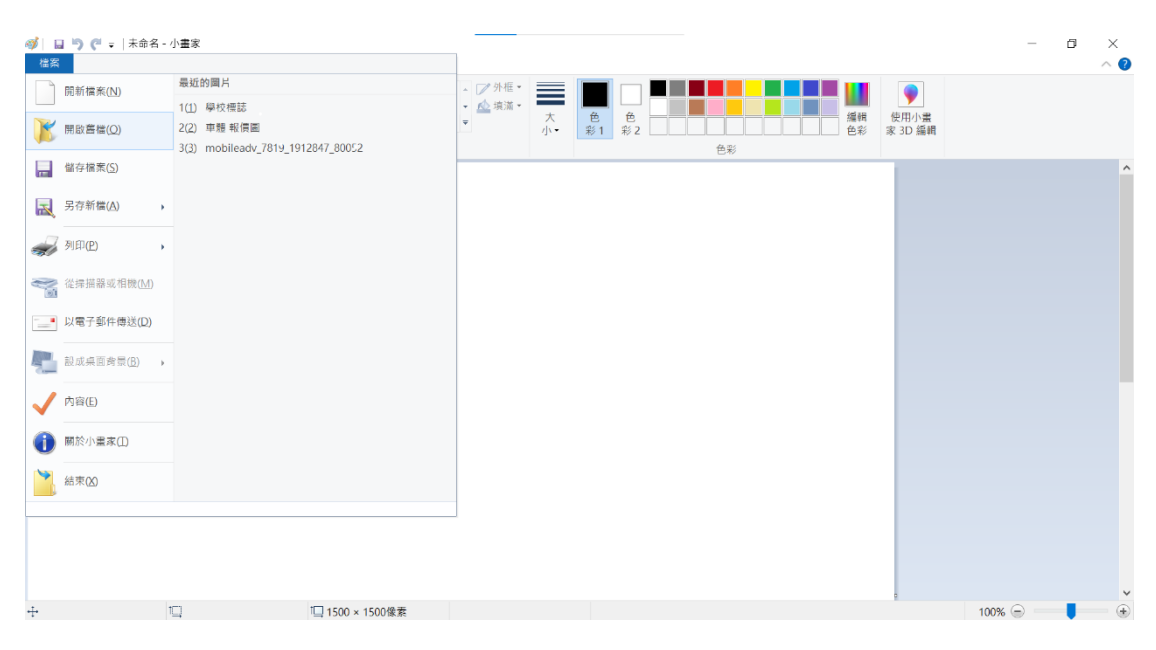

## 3、找到照片點選並開啟

| ◎ □ □ ○ ○ =  未命名 - 小量家 ※案 常用 檜視 |                                                                                                    |                                                       | - 0 ×           |
|---------------------------------|----------------------------------------------------------------------------------------------------|-------------------------------------------------------|-----------------|
|                                 | <ul> <li>✓ ○□□ □ □ □ □ □ □ □ □ □ □ □ □ □ □ □ □ □</li></ul>                                                               | × ひ ♪ 投号 面片                                           | 使用小囊<br>家 3D 编辑 |
|                                 | 組合確理 ● 新編資料×<br>● 領域<br>● OneDrive<br>● 本機<br>③ 30 物件<br>● 下載<br>④ 文件<br>● 貴振<br>■ 典型<br>■ 調片<br>■ 影片<br>こ。TH05187008 (C | II • 🖬                                                |                 |
|                                 | 檔案名稱(N): [IMG_0085                                                                                                    | <ul> <li>所有業片体案</li> <li>開設(C)</li> <li>取消</li> </ul> |                 |
| ÷ 🗓                             | 1□ 480 × 320像素                                                                                                    |                                                       | 100% 💿 👥 🔳      |

## 4、開啟後,點選調整大小

| 檔案 常用          | 檢視     |        |        |
|----------------|--------|--------|--------|
| ■ よ 剪下<br>■ 複製 | 道<br>一 | / 10 A |        |
| 剪貼薄            | 影像     | 工具     | <br>形狀 |
|                |        |        |        |
| _              |        | -/     |        |
|                |        |        |        |

5、點選像素,勾選維持外觀比例,並調整水平垂直大小(垂直請輸入 640),再 按確定

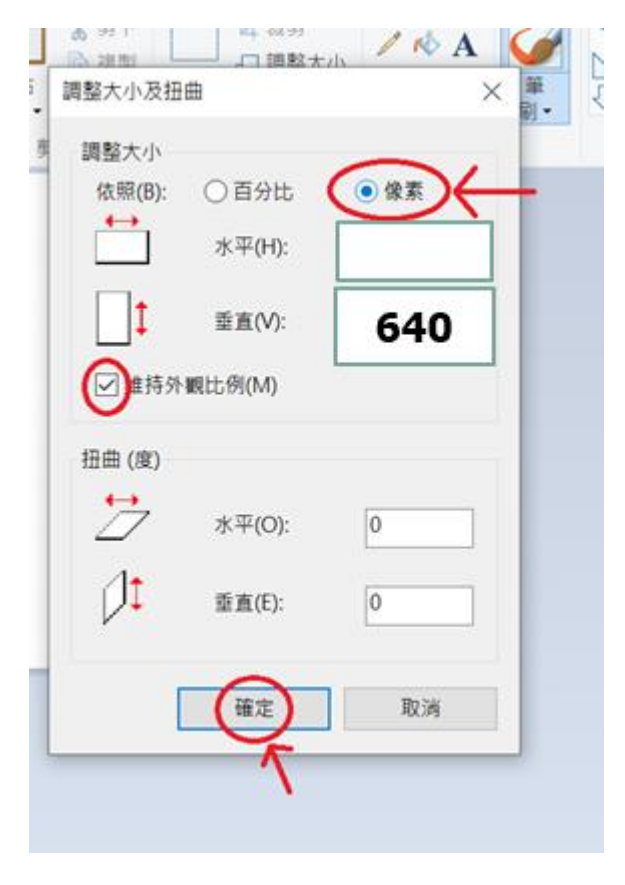

6、最後按另存新檔,把完成的檔案儲存下來